## A TUTORIAL FOR PIC C COMPILER AND ISIS SIMULATION

Aim of this tutorial is to show how to use PIC C COMPILER and ISIS simulator. Tutorial covers an object that writing a code to light a LED on 0th bit of PORTB. In this way, PORTB in PIC16F877A should be an output port. After showing how to open a project and how to write a CCS C code in PIC C COMPILER at part one, an ISIS simulation will be done at part two.

## **1. Introduction to PIC C COMPILER**

1) Open PIC C COMPILER. Icon of the editor can be seen in Figure-1.

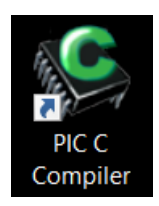

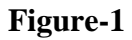

2) From the "Project" choose "PIC Wizard". Click "PIC Wizard" in the Figure-2 window.

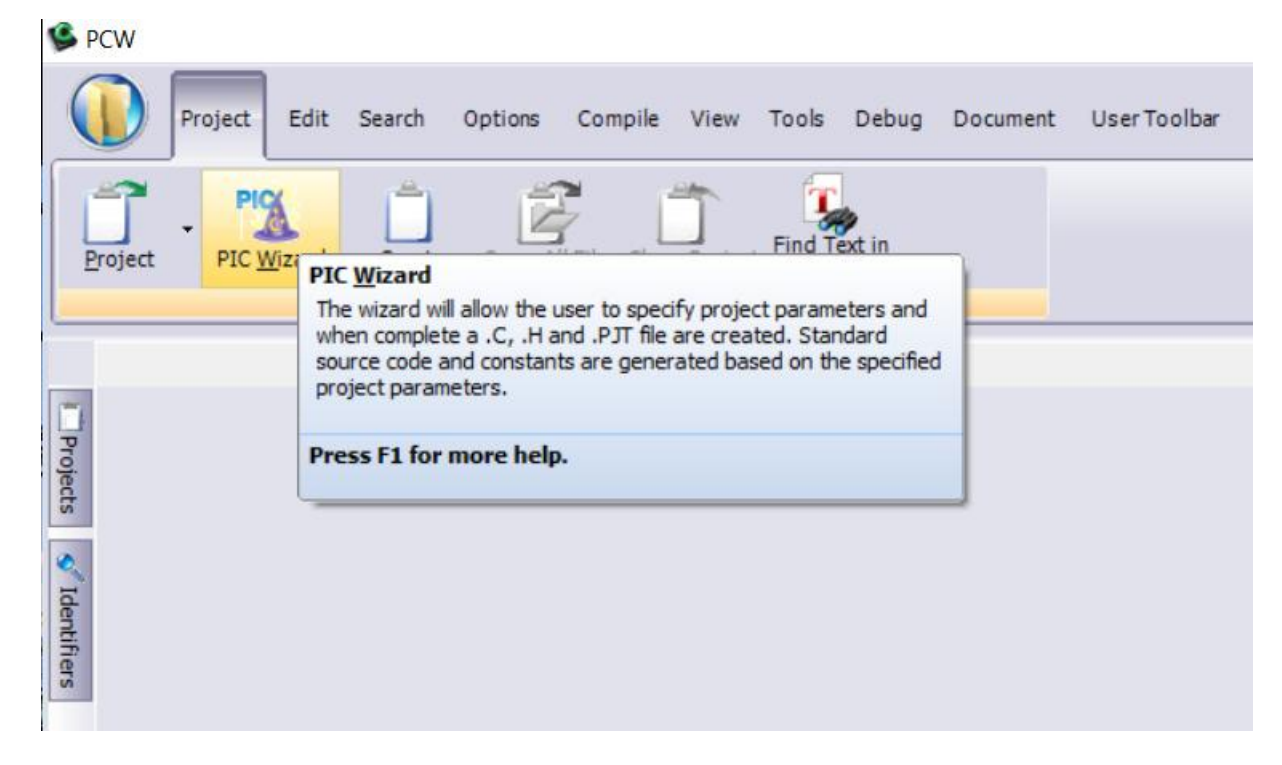

3) Open new file "CCS C TUTORIAL" and write file name "hello\_world" in the Figure-3 window and click SAVE.

| 🌋 Farklı Kaydet     | t           |                            |                              | ×      |
|---------------------|-------------|----------------------------|------------------------------|--------|
| Konum:              | CCS C TUTO  | RIAL ~                     | G 🤌 📂 🛄 🗸                    |        |
| Hızlı erişim        | Ad          | ^<br>Aramanızla eşleşen öğ | Değiştirme tarihi<br>je yok. | Tür    |
| Masaüstü            |             |                            |                              |        |
| Kitaplıklar         |             |                            |                              |        |
| Bu biigisayar<br>Ağ |             |                            |                              |        |
|                     | <           |                            |                              | >      |
|                     | Dosya adı:  | hello_world                | ~                            | Kaydet |
|                     | Kayıt türü: | .PJT Project file only     | ~                            | İptal  |

Figure-3

Select the device. In our case choose "PIC16F877A". Select the fuses. In our case choose "High speed Osc (>4mhz)" and click "OK".

| PIC Wizard                                                                                                    |                                                                                                    | ×    |
|----------------------------------------------------------------------------------------------------|----------------------------------------------------------------------------------------------------|------|
| File                                                                                                    |                                                                                                    |      |
| Project Name: C:\l                                                                                                    | Users\görkem\Desktop\CCS C TUTORIAL\hello_ <del>w</del> orld.pjt                                                                                                    |      |
| General<br>- Communications<br>SPI and LCD<br>- Timers<br>- PCH Timers<br>- Analog<br>- Other<br>- Interrupts<br>- Intr Uscillator Config<br>- Header Files<br>- CAN BUS<br>- LCD options<br>- MOD BUS<br>- BOOT LOADER | Options       Code         General       Function Generation            • Opening brace on the following line        Opening brace on the same line            Device:       PIC16F877A       Oscilator Frequency:       20.000.000            Lenable Integrated Chip Debugging (ICD)        Restart WDT during calls to DELAY             Use 16 bit pointers for Full RAM use        One fuse per line with comments             Fuses           High speed Osc (> 4mhz)             Device: Up Timer           Code protected from reads             Debug mode for use with ICD             Reset when brownout detected             Low Voltage Programming on B3(PIC16) or B5(PIC18) | ~    |
|                                                                                                    | Ok Cancel                                                                                                    | Help |

Figure-4

5) A default is opened as it seen in the **Figure-5**.

| 🛸 PCW                                          |                                                                                                    |
|------------------------------------------------|----------------------------------------------------------------------------------------------------|
|                                                | Project Edit Search Options Compile View Tools Debug Document UserToolbar                                                                                                    |
| Project                                        | PIC Wizard     Create     Open All Files Close Project     Find Text in     Project     Project Options                                                                                                    |
| hello                                          | p_world.c                                                                                                    |
| 1 2 3 4 4 5 6 7 8 9 10 11 12 13 14 15 16 17 18 | <pre>#include "C:\CCS C TUTORIAL\hello_world.h"  void main()  setup_adc_ports(NO_ANALOGS); setup_adc(ADC_OFF); setup_spi(SPI_SS_DISABLED); //setup_timer_0(RTCC_INTERNAL RTCC_DIV_1);); setup_timer_1(T1_DISABLED); setup_timer_2(T2_DISABLED,0,1); setup_comparator(NC_NC_NC_NC); setup_vref(FALSE); // TODO: USER CODE!!</pre> |

Figure-5

6) Aim of the project is to light the LED on the 0<sup>th</sup> bit of the PORTB. A sample code is written in **Figure-6**.

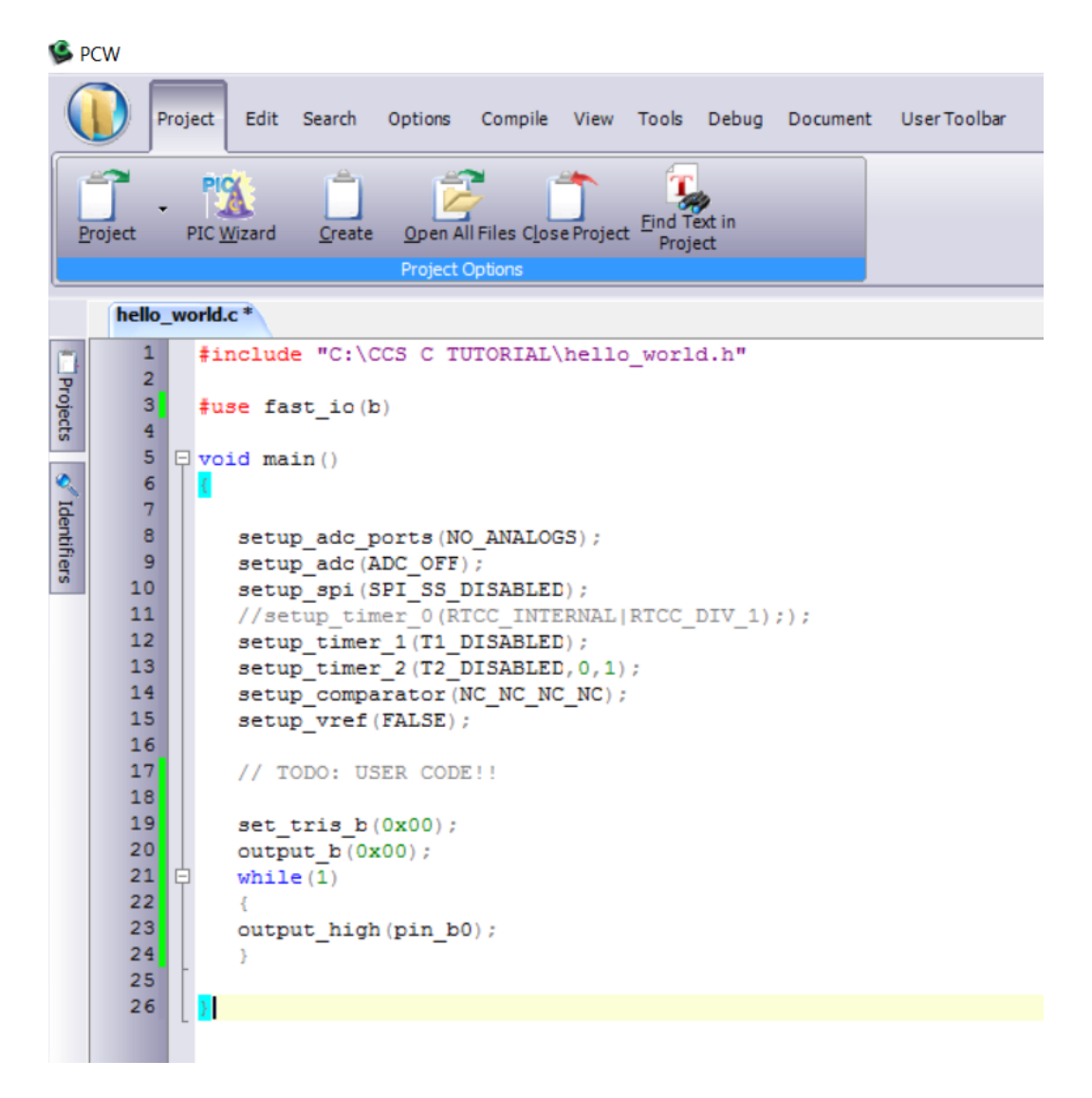

Figure-6

7) From the "Compile" choose the "Build All".

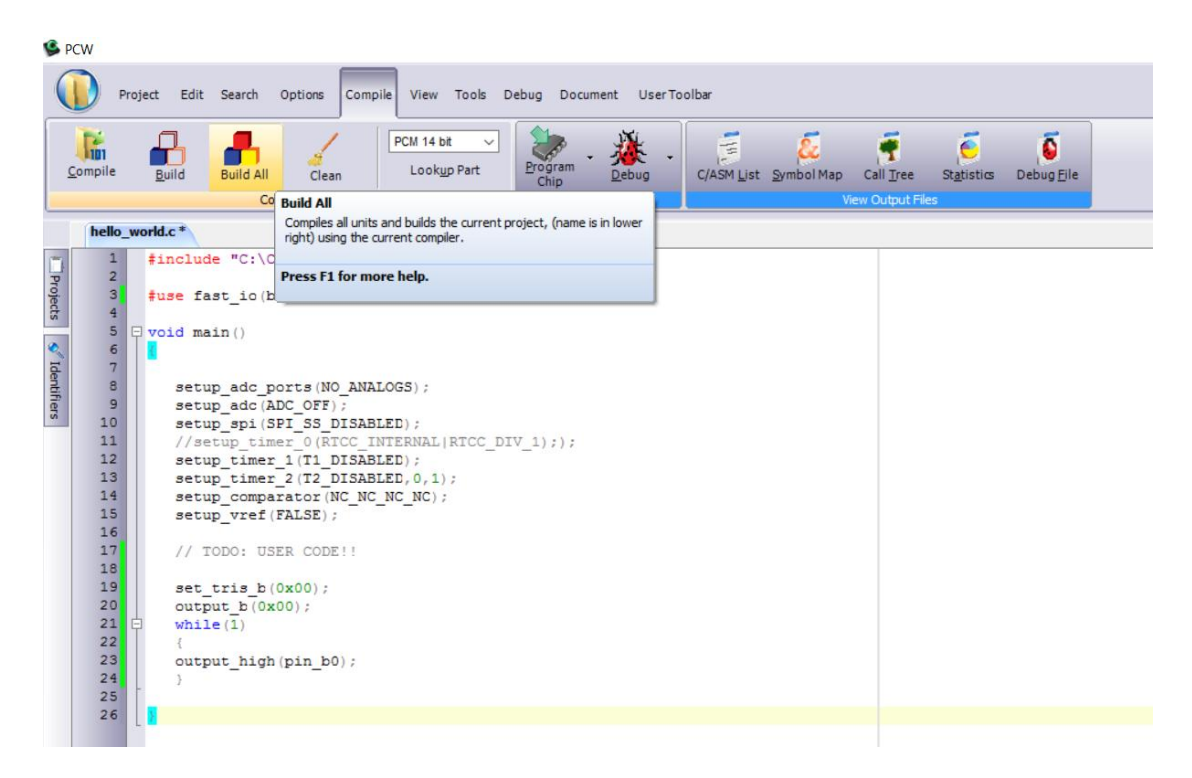

Figure-7

8) "Build" is completed and there is no error, Figure-8.

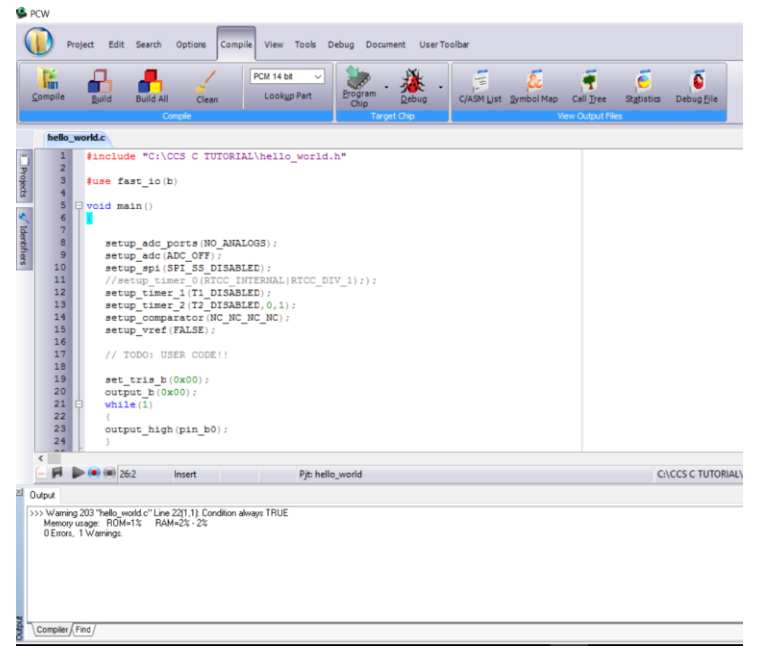

**Figure-8** 

## 2. Simulate your assembly code in ISIS

1) Open ISIS, our simple project should be light the LED on 0th bit PORTB. In this scope, we need to add related components to the schematic project and construct the simulation circuit. In the **Figure-9**, a blank schematic page can be seen.

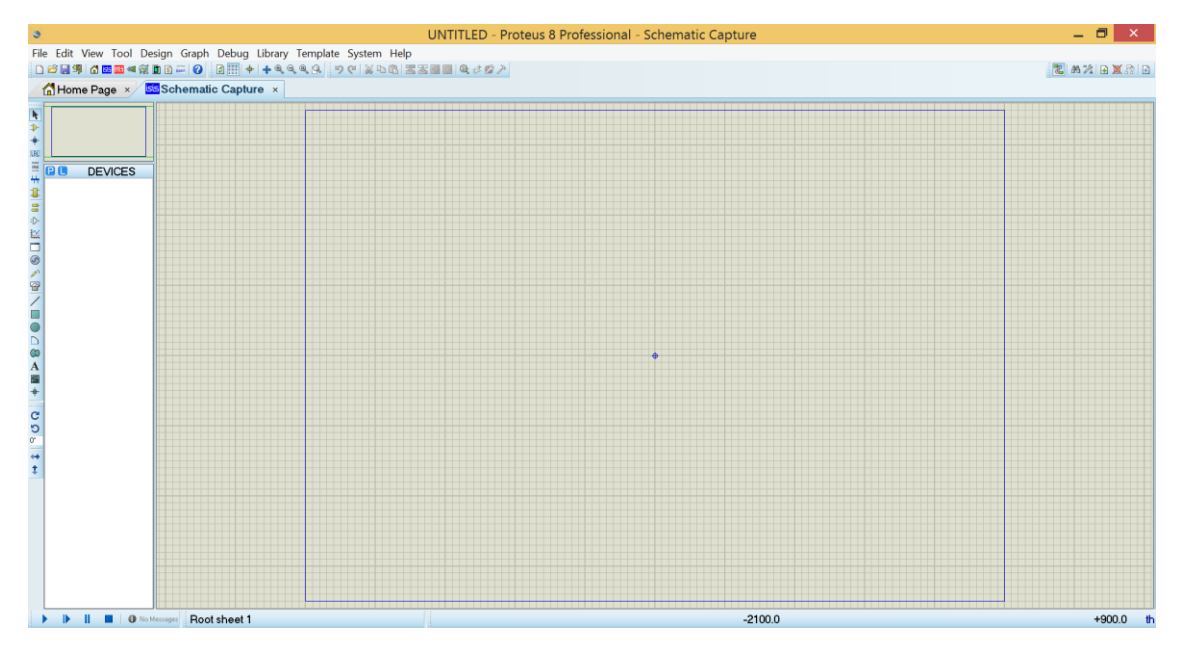

**Figure-9** 

2) Circuit elements can be added from the ISIS libraries. At first click "Component Mode" icon, **Figure-10** step 1, then click "P" icon, **Figure-10** step 2, to open library window.

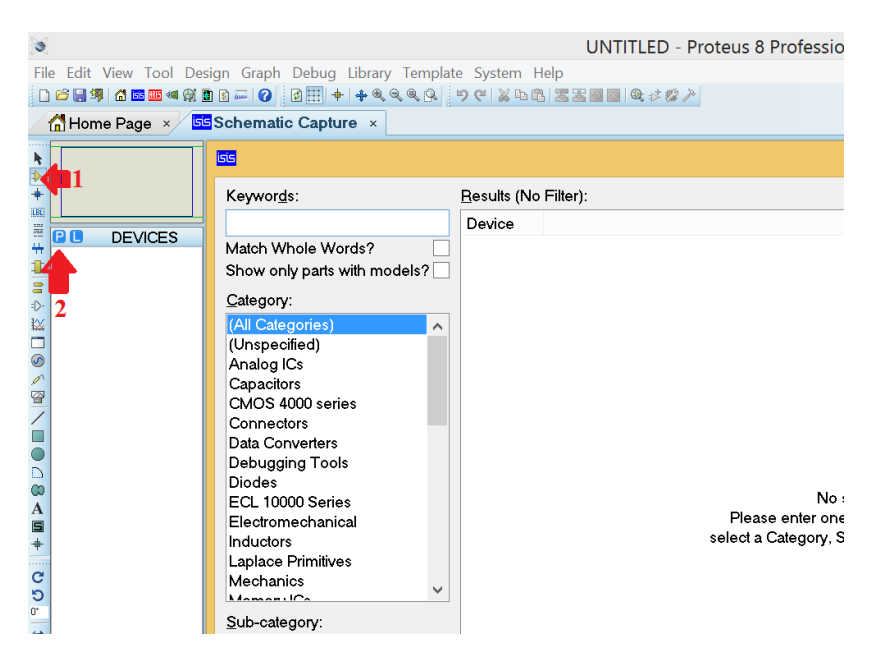

Figure-10

**3**) Type PIC16F877A, LED-RED, RES step by step then double click for each one. **Figure-11** shows the operation.

| 💓 led_tutorial - Prote | us 8 Professional - Schematic Capture                                                                                                    |                                                         | - 0                                          | $\times$ |
|------------------------|----------------------------------------------------------------------------------------------------|---------------------------------------------------------|----------------------------------------------|----------|
| File Edit View Too     | i) Design Graph Debug Library Template System Help<br>Generation Color Color Help Color Color Nation Temperation Action Victor Color Color C |                                                         |                                              |          |
| Schematic Cap          | THE X B PCB LANOT X Source Code X                                                                                                    |                                                         |                                              |          |
|                        | The Devices                                                                                                    |                                                         | 2                                            | ×        |
| â 📥                    | tal Fra Derives                                                                                                    | Diotoconta Duraleuro                                    |                                              | ^        |
| ÷ 📍                    | Keyworgs: Besuits (2)<br>19877 Desire Librery: Description                                                                                                    | VSM DLL Model IPIC16L                                   |                                              |          |
|                        | Match Whole Words? PICIAE677 PICAECR0 PICIE Microscontroller (8kB code, 3688 deta, 2568 EPROM, Parts A-E, 2xCCP, PSP, 3xTimets, MSSP, USART, 8x10-bit ADC)                                                                                                    | 14 OSC1/CL/4N<br>14 OSC2/CL/4DUT                        | RBO/INT 30<br>RB1 34                         |          |
| H LED-RED              | Show only parts with models? DECE66977A PICMCR0_PICE6Microscontroller (6kB code, 368B date, 256B EPROM_Purts A-E_2ACMP_2ACOP_PSP_3/Timers_MSSP_USART_B/10-bit ADC)                                                                                                    | 2<br>3<br>RAD/AND<br>3<br>RA1/ANI                       | RB2 36<br>RB3/POM 37<br>RB4 56               |          |
| 1 RES                  | _energions                                                                                                    | 4 RA2/AN2/VREF/C<br>5 RA3/AN3/VREF+<br>9 RA4/DDF/M110// | REF R95 29<br>R95/F9C 40                     |          |
| <b>□</b><br>₽          | Microprocessor ICs                                                                                                    | RA5/AN4/SS/20U                                          | CO/T10S07104 15                              |          |
| ¥¥                     |                                                                                                    | 9 RE1/AND/WR<br>10 RE2/AN7/CS                           | RC2/CCP1 17<br>RC2/CCP1 18<br>RC3/SCK/SCL 22 |          |
| 9                      |                                                                                                    | MCLR/Vpp/THV                                            | RC6/SD0 25<br>RC6/TX/CK 26                   |          |
| <u>^</u>               |                                                                                                    |                                                         | RC7/RX0T<br>R00/PSP0 19                      |          |
|                        |                                                                                                    |                                                         | RD1/PSP1 21<br>RD2/PSP2 22<br>RD3/PSP3 22    |          |
|                        |                                                                                                    |                                                         | RD4/PSP4 20<br>RD5/PSP6 20<br>RD5/PSP6 29    |          |
|                        |                                                                                                    |                                                         | R07/PSP7 30                                  |          |
| 00                     |                                                                                                    | PCB Preview:                                            |                                              |          |
| A<br>S                 |                                                                                                    | 0.6                                                     | in                                           |          |
| +                      |                                                                                                    |                                                         | <b>⊢</b> +≞                                  |          |
| C                      |                                                                                                    |                                                         | 40                                           |          |
| 2                      |                                                                                                    |                                                         |                                              |          |
| +                      | She-category.                                                                                                    |                                                         |                                              |          |
| \$                     |                                                                                                    | 1.9i                                                    |                                              |          |
|                        |                                                                                                    |                                                         |                                              |          |
|                        |                                                                                                    |                                                         |                                              |          |
|                        |                                                                                                    |                                                         |                                              |          |
|                        | Monufacturer:                                                                                                    |                                                         |                                              |          |
|                        |                                                                                                    |                                                         |                                              |          |
|                        |                                                                                                    | DIL40                                                   |                                              | ~        |
|                        |                                                                                                    | ОК                                                      | Cancel                                       |          |
|                        | 0 No Mersoon Root sheet 1                                                                                                    |                                                         |                                              |          |

Figure-11

**4)** As seen in the **Figure-12**, circuit for the simulation of assembly code in the previous part is constructed. GND object has been taken from "Terminals Mode" part. It is important to mention that, OSC pins and MCLR pin are left floating. In the simulation, there is no need to add them however, they should be also used while constructing on breadboard or PCB.

| 13     OSC1/CLKIN     RB0/INT     33     INT       14     OSC2/CLKOUT     RB1     35     220       2     RA0/AN0     RB3/PGM     37       3     RA1/AN1     RB4     35       4     RA1/AN1     RB4       5     RA3/AN3/VREF-/CVREF     RB5       5     RA3/AN3/VREF+/CVREF     RB6       6     RA4/TOCKI/C10UT     RB7/PGD       7     RA6/AN4/S5/C2OUT     RC0/T10S0/T1CKI       8     RE0/AN5/RD     RC1/T10SIVCCP2       9     RE1/AN6/WR     RC2/CCP1       1     RCLR/NFR     RC2/CCP1       1     RCLR/NFR     RC2/CCP1       1     RCLR/NFR     RC2/CCP1       1     RCLR/NFR     RC2/CCP1       1     RCLR/NFR     RC2/CCP1       1     RCLR/NFR     RC2/CCP1       1     RCLR/NFR     RC2/CCP1       1     RCLR/NFR     RC2/CCP1       1     RCLR/NFR     RC2/CCP1       1     RCLR/NFR     RC2/CCP1       1     RCLR/NFR     RC2/CP1       1     RCLR/NFR     RC2/CP2       20     25       20     26       20     27       21     20       22 |                                                                        | U1                                                                                                    |                                                                                                    | R1        |               |
|----------------------------------------------------------------------------------------------------|------------------------------------------------------------------------|----------------------------------------------------------------------------------------------------|----------------------------------------------------------------------------------------------------|-----------|---------------|
| 20                                                                                                    | 13<br>14<br>2<br>3<br>4<br>5<br>6<br>7<br>7<br>7<br>8<br>9<br>10<br>10 | OT<br>OSC1/CLKIN<br>OSC2/CLKOUT<br>RA0/AN0 R<br>RA1/AN1<br>RA2/AN2/VREF-/CVREF<br>RA3/AN3/VREF+ F<br>RA4/T0CK/IC1OUT F<br>RA5/AN4/SS/C2OUT<br>RE0/AN5/RD RC1/T1O<br>RE0/AN5/RD RC1/T1O<br>RE0/AN5/RD RC1/T1O<br>RE1/AN6/WR R<br>RE2/AN7/CS RC3/<br>MCLR/Vpp/THV F<br>RC4/<br>MCLR/Vpp/THV F<br>RC4<br>RC4<br>RC4<br>RC4<br>RC4<br>RC4<br>RC4<br>RC4 | RB0/INT         33           RB1         34           RB2         35           RB4         37           RB4         37           RB4         38           RB6/PGC         40           RB7/PGD         40           IO/T1CKI         15           IS0/CCP2         17           SCX/SCL         18           SOU/SCL         18           SOU/SCL         23           SOU/SCL         25           SOT/RX/DT         20           D0/PSP0         19           D1/PSP1         21           D2/PSP2         22           D3/PSP3         27           D4/PSP4         28 | R1<br>220 | D1<br>LED-RED |
| RD6/PSP8 20<br>PD7/PSP7 30                                                                                                    |                                                                        | RI                                                                                                    | D6/PSP6 29<br>07/PSP7 30                                                                                                    |           |               |

Figure-12

**5**)Circuit is constructed, now we need to load our ".hex" file to the PIC and run the simulation. By double clicking on the PIC16F84A IC on ISIS, a new window will be opened. From this window, choose your ".hex" file from the directory that you have created in part one. In Figure-13, ".hex" file is added and clock frequency of the IC is set to 20MHz.After setting these, press "OK" button.

| Edit Component                                                                                                    |                                                                            |                                                               | ? ×                                    |
|----------------------------------------------------------------------------------------------------|----------------------------------------------------------------------------|---------------------------------------------------------------|----------------------------------------|
| Part <u>R</u> eference:<br>Part <u>V</u> alue:<br><u>E</u> lement:                                                                               | U1<br>PIC16F877A                                                           | Hidden: 🗌<br>Hidden: 🗌                                        | OK<br>Help                             |
| PCB Package:<br>Program File:<br>Processor Clock Frequency:<br>Program Configuration Word:<br>Advanced Properties:<br>Pendomico Program Momon /2 | DIL40   CCS C TUTORIAL\hello_world.cof  20MHz  0x3FFB                      | Hide All<br>Hide All<br>Hide All<br>Hide All<br>Hide All<br>V | Hidden Pins<br>Edit Firmware<br>Cancel |
| Other Properties:                                                                                                    | Attach hierarchy module<br>Hide common pins<br>Edit all properties as text |                                                               |                                        |

Figure-13

6) Program is set up on IC. Final step is to run the simulation. Click play button and see the result, **Figure-14**.

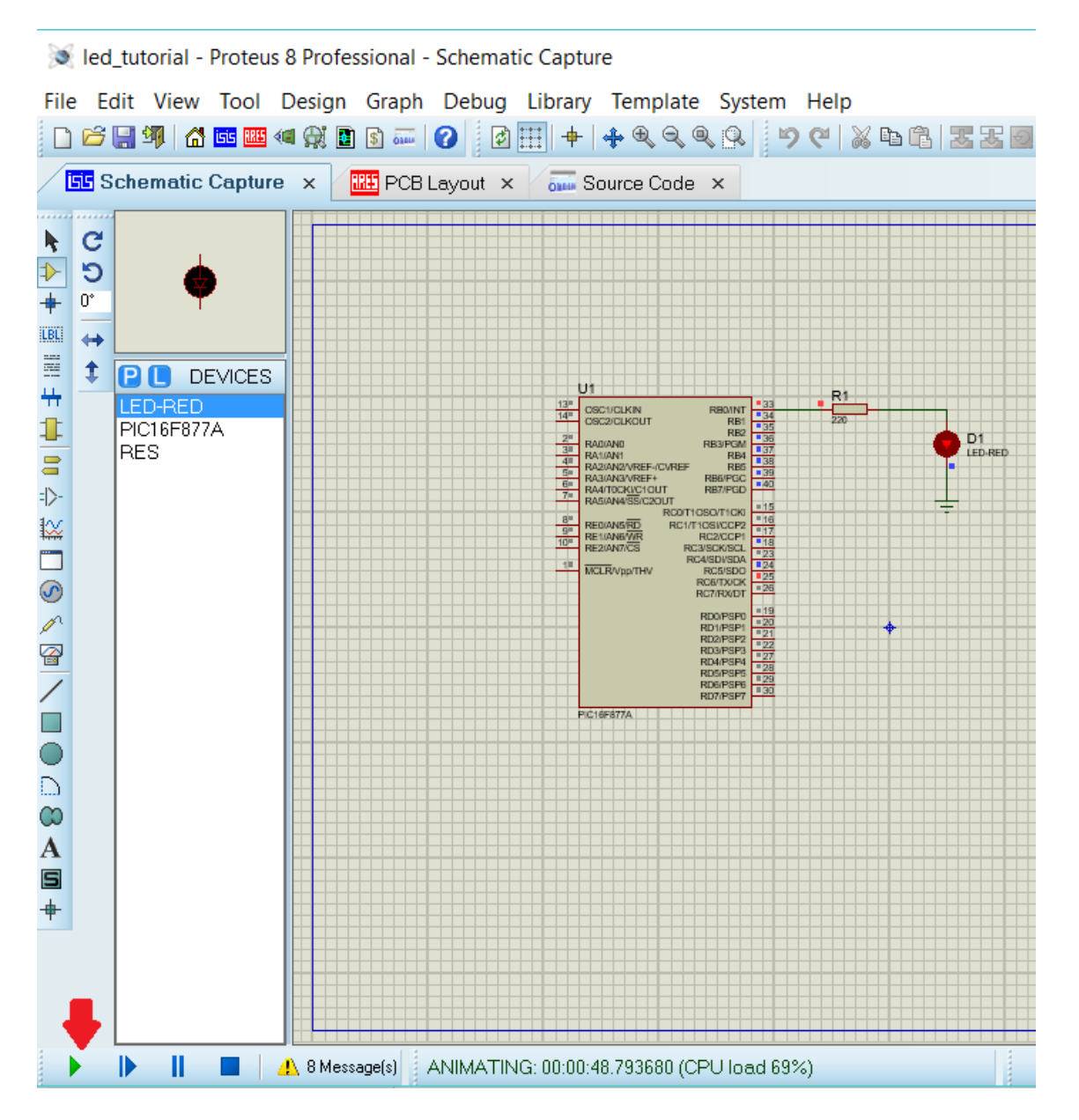

Figure-14

Prepared by A.ÇağrıArlı